# SX500系列堆叠式交换机上的IPv6默认路由器列 表配置

#### 目标

默认路由有助于将非本地流量路由到链路本地地址。在具有IPv6接口的交换机上只能配置一台 静态默认路由器。静态默认路由可以编辑或删除,因为动态默认路由器是发送到交换机IPv6接 口的路由通告,并且不能手动删除。本文档的目标是帮助在Sx500系列堆叠式交换机上配置 IPv6默认路由器列表。本文帮助配置和查看默认IPv6路由器地址。IPv6地址用于标识计算机的 网络接口。

**注意:**要将路由器静态分配给本地链路接口,需要配置本地链路接口。有关详细信息,请参阅 *Sx500系列堆叠式交换机上的IPV6接口配置。* 

## 适用设备

·Sx500系列堆叠式交换机

### 软件版本

•v1.2.7.76

#### IPv6全局配置

#### 添加默认IPv6路由器地址

步骤1.登录Web配置实用程序。如果SX500设备处于第2层模式,请选择Administration > Management Interface > IPv6 Default Router List。如果SX500设备处于第3层模式,请选择 IP Configuration > Management and IP Interface > IPv6 Default Router List。系统将*打开 "IPv6默认路由器列*表"页:

| IPv6 Default Router Table   |           |      |       |
|-----------------------------|-----------|------|-------|
| Default Router IPv6 Address | Interface | Туре | State |
| 0 results found.            |           |      |       |
| Add Edit                    | Delete    | 1    |       |

·默认路由器IPv6地址 — 此参数显示默认路由器的本地链路IP地址。

·接口 — 此参数显示默认路由器所在的传出接口。

·类型 — 此参数显示默认路由器配置的类型:

— 静态 — 这表示手动添加默认路由器。

— 动态 — 这表示默认路由器是动态添加的。

·状态 — 默认路由器的状态。

— 未完成 — 这表示当前正在解析地址。

— 可达 — 这表示在可达时间内收到确认。

— 过时 — 这表示以前已知的相邻网络现在无法访问。在需要发送流量之前,不执行任何操 作。

— 延迟 — 这表示以前已知的相邻网络现在无法访问。它保持此状态,直到延迟时间过去 ,此时它将其状态更改为探测。

— 探测 — 这表示邻居网络不可用,并且已发送单播邻居请求探测来验证状态。

| IPv6 Defau      | It Router List                                   |        |  |  |  |  |  |
|-----------------|--------------------------------------------------|--------|--|--|--|--|--|
| IPv6 Default R  | outer Table                                      |        |  |  |  |  |  |
| Default R       | Default Router IPv6 Address Interface Type State |        |  |  |  |  |  |
| 0 results found | i.                                               |        |  |  |  |  |  |
| Add             | Edit                                             | Delete |  |  |  |  |  |
| -               |                                                  |        |  |  |  |  |  |

步骤2.单击Add添加静态默认路由器。系统将显示Add Default Router窗口。

| Link Local Interface:        | FE1/2/1 |
|------------------------------|---------|
| Default Router IPv6 Address: | fe80::1 |
| Apply Close                  |         |

**注意:**在Link Local Interface字段中,显示链路本地接口。接口可以是LAG、端口、隧道或 VLAN。

步骤3.在Default Router IPv6 Address字段中,输入要添加到表中的路由器的默认IPv6地址。

步骤4.单击Apply保存配置。

| IPv6 D | efault Rout  | er Table       |           |        |             |
|--------|--------------|----------------|-----------|--------|-------------|
|        | efault Route | r IPv6 Address | Interface | Туре   | State       |
| f      | e80::1       |                | FE1/2/1   | Static | Unreachable |

编辑默认路由器IPv6地址

| IPv6 | 6 Default    | Router List       |           |        |             |
|------|--------------|-------------------|-----------|--------|-------------|
| IPv  | 6 Default Ro | uter Table        |           |        |             |
|      | Default Rou  | iter IPv6 Address | Interface | Туре   | State       |
|      | fe80::1      |                   | FE1/2/1   | Static | Unreachable |
|      | Add          | Edit              | Delete    |        |             |

步骤5.从IPv6默认路由器表中选择需要编辑的静态IPv6地址,然后单击"编辑"。

| Link Local Interface:        | FE1/2/1 |
|------------------------------|---------|
| Default Router IPv6 Address: | fe80::5 |
| Apply Close                  |         |

步骤6.在Default Router IPv6 Address字段中进行必要的更改,然后单击Apply保存更改。

| IPv6 | 6 Default    | Router List       |           |        |             |
|------|--------------|-------------------|-----------|--------|-------------|
| IPv  | 6 Default Ro | uter Table        |           |        |             |
|      | Default Rou  | iter IPv6 Address | Interface | Туре   | State       |
|      | fe80::5      |                   | FE1/2/1   | Static | Unreachable |
|      | Add          | Edit              | Delete    |        |             |

#### 删除默认路由器IPv6地址

| IPv6 | Default      | Router List      |           |        |             |
|------|--------------|------------------|-----------|--------|-------------|
| IPv  | 6 Default Ro | uter Table       |           |        |             |
|      | Default Rou  | ter IPv6 Address | Interface | Туре   | State       |
|      | fe80::5      |                  | FE1/2/1   | Static | Unreachable |
|      | Add          | Edit             | Delete    |        |             |

步骤7.从IPv6默认路由器表中选择需要删除的静态IPv6地址,然后单击"删**除"**。

| Pv6 Default Router List                                                                    |            |        |                                                                         |
|--------------------------------------------------------------------------------------------|------------|--------|-------------------------------------------------------------------------|
| Success. To permanently                                                                    | save the c | config | uration, go to the Copy/Save Configuration page or click the Save icon. |
|                                                                                            |            |        |                                                                         |
| IPv6 Default Router Table                                                                  |            |        |                                                                         |
| IPv6 Default Router Table Default Router IPv6 Address                                      | Interface  | Туре   | State                                                                   |
| IPv6 Default Router Table           Default Router IPv6 Address           0 results found. | Interface  | Туре   | State                                                                   |